# SIEMENS AG.

# SIMATIC S7-300/400 Series

# **Ethernet Driver**

Supported version TOP Design Studio V1.0 or higher

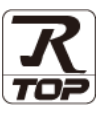

## CONTENTS

We would like to thank our customers for using M2I's "Touch Operation Panel (M2I TOP) Series". Read this manual and familiarize yourself with the connection method and procedures of the "TOP and external device".

## 1. System configuration

Describes the devices required for connection, the setting of each device, cables, and configurable systems.

### 2. External device selection Page 4

Select a TOP model and an external device.

### **3.** TOP communication setting <u>Page 5</u>

Describes how to set the TOP communication.

## 4. External device setting Page 10

Describes how to set up communication for external devices.

### **5.** Supported addresses

Page 14

Page 2

Refer to this section to check the addresses which can communicate with an external device.

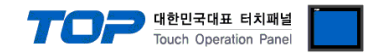

## 1. System configuration

The system configuration of TOP and "SIEMENS AG. - S7-300/400 Series Ethernet" is as follows.

| Series            | СРИ                                                                                                    | Link I/F                                                          | Communication<br>method                                              | System setting                                                                     | Cable              |
|-------------------|----------------------------------------------------------------------------------------------------|-------------------------------------------------------------------|----------------------------------------------------------------------|------------------------------------------------------------------------------------|--------------------|
| SIMATIC<br>S7-300 | CPU312 IFM<br>CPU313<br>CPU314<br>CPU314 IFM<br>CPU315<br>CPU315(F)-2 DP<br>CPU315(F)-2 PN/DP                                                                                                    |                                                                   | Ethernet<br>TCP<br>(OP Communication)                                | <u>3. TOP communication</u><br>setting<br><u>4.1. External device</u><br>setting 1 |                    |
|                   | CPU315(F)-2 PN/DP<br>CPU316<br>CPU316-2 DP<br>CPU317-2 DP<br>CPU317F-2<br>CPU317F-2<br>CPU318-2<br>CPU317-2 PN/DP<br>CPU319-3 PN/DP<br>CPU614<br>CPU388                                                                                        |                                                                   | Ethernet<br>TCP<br>(FETCH/WRITE)                                     | 3. TOP communication<br>setting<br>4.2. External device<br>setting 2               |                    |
|                   | CPU315-2 PN/DP<br>CPU317-2 PN/DP<br>CPU319-3 PN/DP                                                                                                    | CPU built-in<br>Ethernet port                                     | Ethernet<br>TCP<br>(OP Communication)                                | 3. TOP communication<br>setting<br>4.1. External device<br>setting 1               | Twisted pair cable |
| SIMATIC<br>S7-400 | CPU412-1<br>CPU412-2 DP<br>CPU413-1<br>CPU413-2 DP<br>CPU414-1<br>CPU414-2 DP                                                                                                    | J412-1<br>J412-2 DP<br>J413-1<br>J413-2 DP<br>J414-1<br>J414-2 DP | Ethernet<br>TCP<br>(OP Communication)                                | 3. TOP communication<br>setting<br>4.1. External device<br>setting 1               | "Note 1)           |
|                   | CPU414-3 DP       CP 443-1 Lean         CPU416-1       CP 443-1 IT         CPU416-2 DP       CP 443-1         CPU416-3 DP       CP 443-1         CPU417-4       CPU417-4         CPU416-3PN/DP       CPU416-3PN/DP         CPU417       CPU417 | Ethernet<br>TCP<br>(FETCH/WRITE)                                  | 3. TOP communication<br>setting<br>4.2. External device<br>setting 2 |                                                                                    |                    |
|                   | CPU414-3PN/DP<br>CPU416-3PN/DP                                                                                                    | CPU built-in<br>Ethernet port                                     | Ethernet<br>TCP<br>(OP Communication)                                | 3. TOP communication<br>setting<br>4.1. External device<br>setting 1               |                    |

\*Note 1) Twisted pair cable

- Refer to STP (Shielded Twisted Pair Cable) or UTP (Unshielded Twisted Pair Cable) Category 3, 4, 5.

- Depending on the network configuration, you can connect to components such as the hub and transceiver, and in this case, use a direct cable.

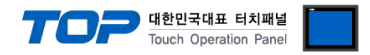

#### ■ Connectable configuration

• 1:1 connection (one TOP and one external device) connection

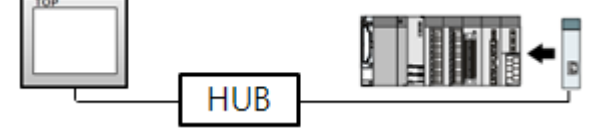

 $\cdot$  1:N connection (one TOP and multiple external devices) connection

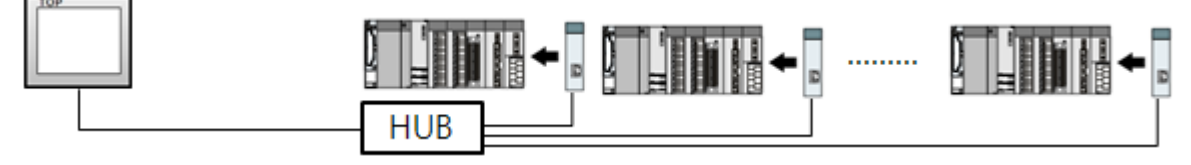

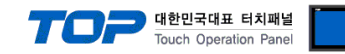

## 2. External device selection

■ Select a TOP model and a port, and then select an external device.

| Select Device                         | ×                                       |
|---------------------------------------|-----------------------------------------|
| DLC select [Ethernet]                 |                                         |
|                                       | Search                                  |
| river: [Ali]                          | Model Vendor                            |
| Vendor Model                          |                                         |
| M2I Corporation                       | 00/400 Series                           |
| MITSUBISHI Electric Corporation 57-20 | 00 Series                               |
| OMRON Industrial Automation           | 200/1500 Series                         |
| LS Industrial Systems                 | ,<br>N Carine                           |
| MODBUS Organization                   | Ji Bernes                               |
| SIEMENS AG.                           |                                         |
| Rockwell Automation                   |                                         |
| GE Fanuc Automation                   |                                         |
| PANASONIC Electric Works              |                                         |
| YASKAWA Electric Corporation          |                                         |
| YOKOGAWA Electric Corporation         |                                         |
| Schneider Electric Industries         |                                         |
| KDT Systems                           |                                         |
| RS Automation                         |                                         |
|                                       |                                         |
|                                       | Back Next Cancel                        |
| Select Device                         | Select Device ×                         |
| PLC Setting[ S7-300/400 Series ]      | PLC Setting[ S7-300/400 Series ]        |
| Alias Name : PLC1 Bind IP : Auto V    | Alias Name : PLC1 Bind IP : Auto V      |
| Interface : Ethernet                  | Interface : Ethernet                    |
| String Save Mode : First LH HL Change | String Save Mode : First LH HL Change   |
|                                       |                                         |
| Operate Condition : AND V             | Operate Condition : AND V               |
| Change Condition : TimeOut 5 (Second) | Change Condition : TimeOut 5 🔷 (Second) |
| Condition Edit                        | Condition Edit                          |
| Primary Option                        | Primary Option                          |
| IP 192                                | IP 192 💭 168 💭 0 💭 51 💭                 |
| Ethernet Protocol TCP V               | Ethernet Protocol TCP V                 |
| Port 102                              | Timeout 300 🕞 msec                      |
| Timeout 300 💭 msec                    | Send Wait 0 💽 msec                      |
| Send Wait 0 💭 msec                    | Read TCP Port 1025                      |
| Device name notation English V        | Write TCP Port 1025                     |
| CPU Rack No. 0                        | HMI TCP Port 1025                       |
| CPU Slot No. 2                        | Device name notation English V          |
|                                       |                                         |
| 💠 Back 💙 OK 🗱 Cancel                  | 🖕 Back 🗸 OK 🗶 Cancel                    |

| Settings                           |                    | Contents                                                                                  |           |  |                                 |
|------------------------------------|--------------------|-------------------------------------------------------------------------------------------|-----------|--|---------------------------------|
| TOP                                | Model              | Check the TOP display and process to select the touch model.                              |           |  |                                 |
| External<br>device                 | Vendor             | Select the vendor of the external device to be connected to TOP.<br>Select "SIEMENS AG."  |           |  |                                 |
|                                    | PLC                | Select the external device to be connected to the TOP.                                    |           |  |                                 |
|                                    |                    | Model                                                                                     | Interface |  | Protocol                        |
|                                    |                    | S7-300/400 Series Ethernet                                                                |           |  |                                 |
|                                    | Supported Protocol |                                                                                           |           |  |                                 |
| OP Communication(COTP) Fetch/Write |                    | Fetch/Write(SINE                                                                          | C-H1)     |  |                                 |
|                                    |                    | Please check the system configuration in Chapter 1 to see if the external device you want |           |  | the external device you want to |
|                                    |                    | connect is a model whose system can be configured.                                        |           |  |                                 |

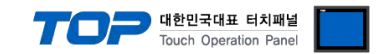

## 3. TOP communication setting

The communication can be set in TOP Design Studio or TOP main menu. The communication should be set in the same way as that of the external device.

### 3.1 Communication setting in TOP Design Studio

#### (1) Communication interface setting

- [Project > Project properties > TOP settings] → [Project option > Check "Use HMI settings" > Edit > Ethernet ]
  - Set the TOP communication interface in TOP Design Studio.

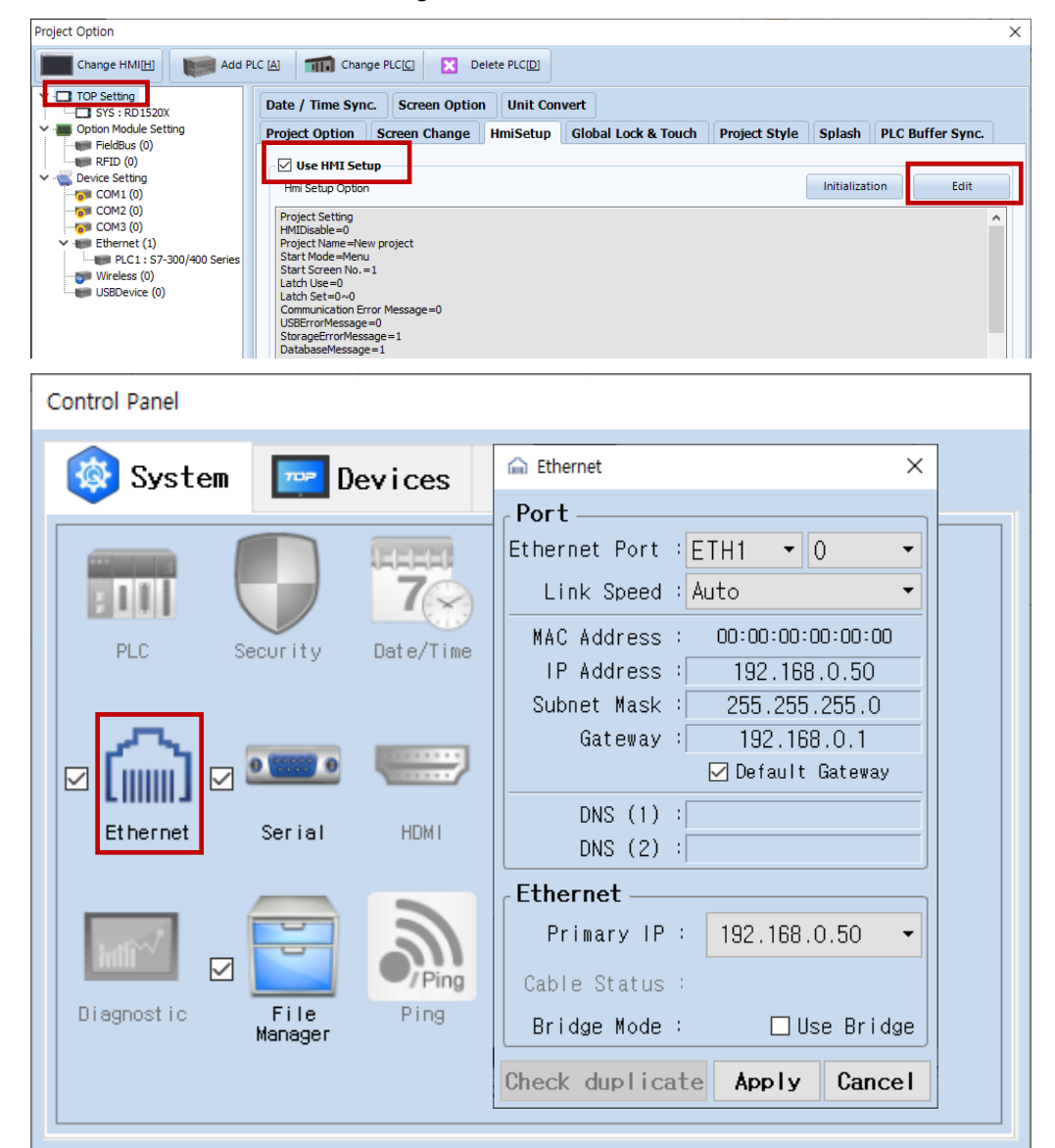

| Items                      | ТОР           | External device | Remarks |
|----------------------------|---------------|-----------------|---------|
| IP Address*Note 1) Note 2) | 192.168.0.50  | 192.168.0.51    |         |
| Subnet Mask                | 255.255.255.0 | 255.255.255.0   |         |
| Gateway                    | 192.168.0.1   | 192.168.0.1     |         |

\*Note 1) The network addresses of the TOP and the external device (the first three digits of the IP, 192 . 168 . 0 . 0) should match.

\*Note 2) Do not use duplicate IP addresses over the same network.

\* The above settings are examples recommended by the company.

| Items       | Description                                                      |
|-------------|------------------------------------------------------------------|
| IP Address  | Set an IP address to be used by the TOP to use over the network. |
| Subnet Mask | Enter the subnet mask of the network.                            |
| Gateway     | Enter the gateway of the network.                                |

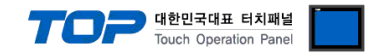

#### (2) Communication option setting

■ [ Project > Project properties > PLC settings > ETHERNET > "PLC1 : S7-300/400 Series"]

- Set the options of the communication driver of S7-300/400 Series Ethernet in TOP Design Studio

| Project Option                                                                                                    |                | ×     |
|----------------------------------------------------------------------------------------------------|----------------|-------|
| Change HMI[H] Change PLC[C] X Delete PLC[D]                                                                                                    |                |       |
| Provide Condensi Televister     Provide Condensi Televister     Provide Condensi Telev | Bind IP : Auto |       |
|                                                                                                    | Apply          | Close |

 $^{\star}$  The above settings are  $\underline{examples}$  recommended by the company.

| Items                   | Settings                                                                  | Remarks              |
|-------------------------|---------------------------------------------------------------------------|----------------------|
| Interface               | Select "Ethernet".                                                        | Defer to "2 External |
| Protocol                | Select the communication protocol between the TOP and an external         | device coloction"    |
|                         | device.                                                                   | device selection.    |
| Communication option it | ems when selecting OP Communication                                       |                      |
| IP                      | Enter the IP address of the external device.                              |                      |
| Ethernet Protocol       | Select the Ethernet protocol between the TOP and an external device.      |                      |
| Port                    | Enter the Ethernet communication port number of an external device.       |                      |
| TimeOut (ms)            | Set the time for the TOP to wait for a response from an external device.  |                      |
| SendWait (ms)           | Set the waiting time between TOP's receiving a response from an external  |                      |
|                         | device and sending the next command request.                              |                      |
| Device name notation    | Set the device name display method.                                       |                      |
| Communication option it | ems when selecting Fetch/Write(SINEC-H1)                                  |                      |
| IP                      | Enter the IP address of the external device.                              |                      |
| Ethernet Protocol       | Select the Ethernet protocol between the TOP and an external device.      |                      |
| TimeOut (ms)            | Set the time for the TOP to wait for a response from an external device.  |                      |
| SendWait (ms)           | Set the waiting time between TOP's receiving a response from an external  |                      |
|                         | device and sending the next command request.                              |                      |
| Read TCP Port           | Enter the Ethernet communication read port number of the external device. |                      |

|                      |                                                                            | Touch Operation Panel |
|----------------------|----------------------------------------------------------------------------|-----------------------|
| Write TCP Port       | Enter the Ethernet communication write port number of the external device. |                       |
| HMI TCP Port         | Enter the Ethernet communication port number of the TOP.                   |                       |
| Device name notation | Set the device name display method.                                        |                       |

### 3.2. Communication setting in TOP

\* This is a setting method when "Use HMI Setup" in the setting items in "3.1 TOP Design Studio" is not checked.

■ Touch the top of the TOP screen and <u>drag</u> it down. Touch "EXIT" in the pop-up window to go to the main screen.

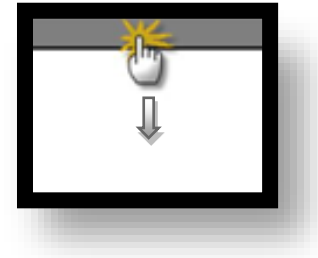

#### (1) Communication interface setting

■ [ Main screen > Control panel > Ethernet ]

|                | <b>Ö</b>           | Ethernet ×                                                | ×        |
|----------------|--------------------|-----------------------------------------------------------|----------|
| Run            | 🔯 System           | PortEthernet Port : ETH1 • 0 •                            | Option   |
|                |                    | Link Speed : Auto                                         | (۱)      |
|                | PLC Se             | IP Address : 192.168.0.50<br>Subnet Mask : 255.255.255.0  | Sound    |
| Viewer         | i 📖 🛛              | Gateway : 192.168.0.1                                     | ((t.     |
| 0              | Ethernet           | DNS (1) :<br>DNS (2) :                                    | Wi-Fi    |
| Screen<br>shot | infli <sup>1</sup> | Ethernet<br>Primary IP : 192.168.0.50                     |          |
|                |                    | Cable Status : ETH1 Connected<br>Bridge Mode : Use Bridge | Analysis |
|                | [System]           | Check duplicate Apply Cancel                              | Close    |

| Items                      | ТОР           | External device | Remarks |
|----------------------------|---------------|-----------------|---------|
| IP Address*Note 1) Note 2) | 192.168.0.50  | 192.168.0.51    |         |
| Subnet Mask                | 255.255.255.0 | 255.255.255.0   |         |
| Gateway                    | 192.168.0.1   | 192.168.0.1     |         |

\*Note 1) The network addresses of the TOP and the external device (the first three digits of the IP, <u>192</u>. <u>168</u>. <u>0</u>. 0) should match.

\*Note 2) Do not use duplicate IP addresses over the same network.

 $\ast$  The above settings are  $\underline{examples}$  recommended by the company.

| Items       | Description                                                      |
|-------------|------------------------------------------------------------------|
| IP Address  | Set an IP address to be used by the TOP to use over the network. |
| Subnet Mask | Enter the subnet mask of the network.                            |
| Gateway     | Enter the gateway of the network.                                |

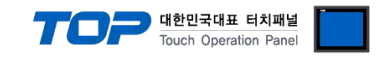

#### (2) Communication option setting

■ [ Main screen > Control panel > PLC ]

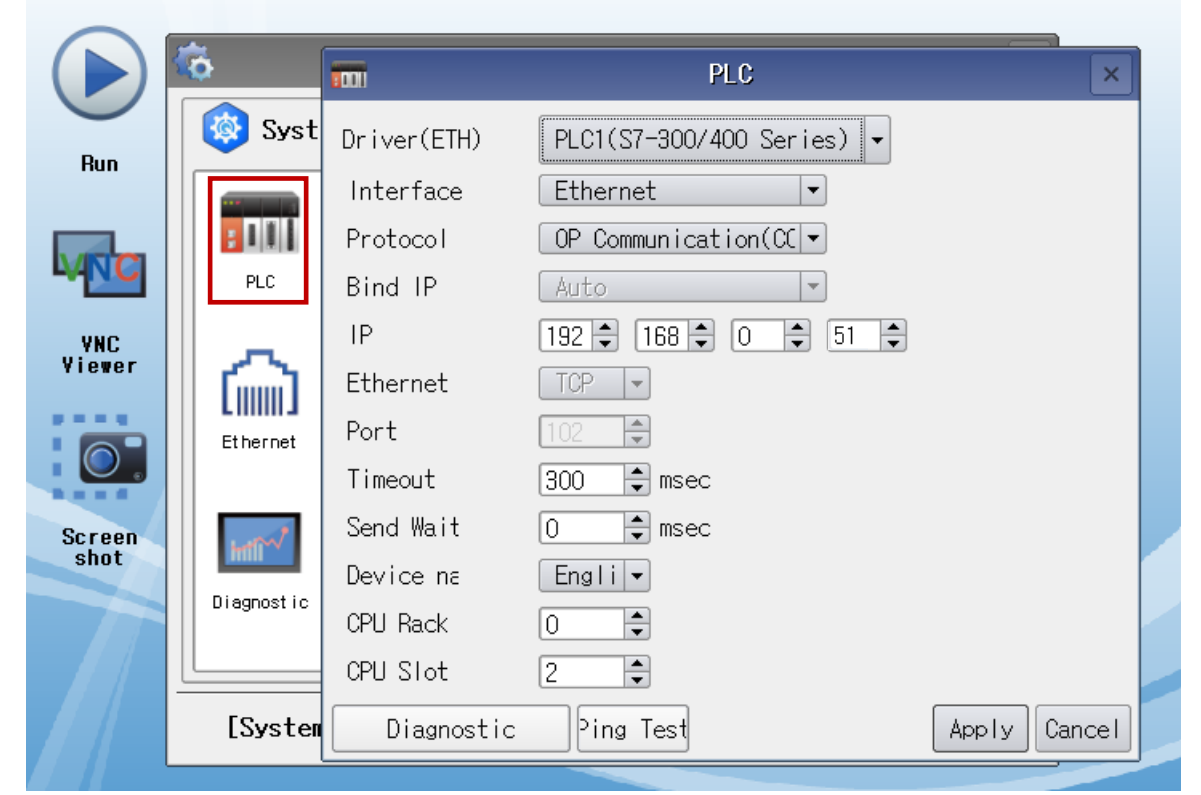

#### $\ast$ The above settings are $\underline{examples}$ recommended by the company.

| Items                   | Settings                                                                   | Remarks               |
|-------------------------|----------------------------------------------------------------------------|-----------------------|
| Interface               | Select "Ethernet".                                                         | Refer to "2. External |
| Protocol                | Select the communication protocol between the TOP and an external device.  | device selection".    |
| Communication option it | tems when selecting OP Communication                                       |                       |
| IP                      | Enter the IP address of the external device.                               |                       |
| Ethernet Protocol       | Select the Ethernet protocol between the TOP and an external device.       |                       |
| Port                    | Enter the Ethernet communication port number of an external device.        |                       |
| TimeOut (ms)            | Set the time for the TOP to wait for a response from an external device.   |                       |
| SendWait (ms)           | Set the waiting time between TOP's receiving a response from an external   |                       |
|                         | device and sending the next command request.                               |                       |
| Device name notation    | Set the device name display method.                                        |                       |
| Communication option it | tems when selecting Fetch/Write(SINEC-H1)                                  |                       |
| IP                      | Enter the IP address of the external device.                               |                       |
| Ethernet Protocol       | Select the Ethernet protocol between the TOP and an external device.       |                       |
| TimeOut (ms)            | Set the time for the TOP to wait for a response from an external device.   |                       |
| SendWait (ms)           | Set the waiting time between TOP's receiving a response from an external   |                       |
|                         | device and sending the next command request.                               |                       |
| Read TCP Port           | Enter the Ethernet communication read port number of the external device.  |                       |
| Write TCP Port          | Enter the Ethernet communication write port number of the external device. |                       |
| HMI TCP Port            | Enter the Ethernet communication port number of the TOP.                   |                       |
| Device name notation    | Set the device name display method.                                        |                       |

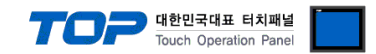

#### **3.3 Communication diagnostics**

■ Check the interface setting status between the TOP and an external device.

- Touch the top of the TOP screen and drag it down. Touch "EXIT" in the pop-up window to go to the main screen.

- Check whether the port (ETH1/ETH2) settings you want to use are the same as those of the external device in [Control Panel > Ethernet].

Diagnosis of whether the port communication is normal or not

- Touch "Communication diagnostics" in [Control Panel > PLC ].

- The Diagnostics dialog box pops up on the screen and determines the diagnostic status.

| ОК             | Communication setting normal                                                                             |
|----------------|----------------------------------------------------------------------------------------------------|
| Time Out Error | Communication setting abnormal                                                                           |
|                | - Check the cable, TOP, and external device setting status. (Reference: Communication diagnostics sheet) |

■ Communication diagnostics sheet

- If there is a problem with the communication connection with an external terminal, please check the settings in the sheet below.

| Items           | Conte                   | ents                         | Check |    | Remarks                                                                                     |  |
|-----------------|-------------------------|------------------------------|-------|----|---------------------------------------------------------------------------------------------|--|
| System          | How to connect the sys  | stem                         | OK    | NG | 1 System configuration                                                                      |  |
| configuration   | Connection cable name   | 9                            | OK    | NG | 1. System computation                                                                       |  |
| ТОР             | Version information     |                              | OK    | NG |                                                                                             |  |
|                 | Port in use             |                              | OK    | NG |                                                                                             |  |
|                 | Driver name             |                              | OK    | NG |                                                                                             |  |
|                 | Other detailed settings |                              | OK    | NG |                                                                                             |  |
|                 | Relative prefix         | Project setting              | OK    | NG | 2. External device selection                                                                |  |
|                 |                         | Communication<br>diagnostics | ОК    | NG | 3. Communication setting                                                                    |  |
|                 | Ethernet port setting   | IP Address                   | OK    | NG |                                                                                             |  |
|                 |                         | Subnet Mask                  | OK    | NG |                                                                                             |  |
|                 |                         | Gateway                      | OK    | NG |                                                                                             |  |
| External device | CPU name                |                              | OK    | NG |                                                                                             |  |
|                 | Communication port na   | ame (module name)            | OK    | NG |                                                                                             |  |
|                 | Protocol (mode)         |                              | OK    | NG |                                                                                             |  |
|                 | Setup Prefix            |                              | OK    | NG | 4. External device cetting                                                                  |  |
|                 | Other detailed settings |                              | OK    | NG | 4. External device setting                                                                  |  |
|                 | Ethernet port setting   | IP Address                   | OK    | NG |                                                                                             |  |
|                 |                         | Subnet Mask                  | OK    | NG |                                                                                             |  |
|                 |                         | Gateway                      | OK    | NG |                                                                                             |  |
|                 | Check address range     |                              | ОК    | NG | <u>5. Supported addresses</u><br>(For details, please refer to the PLC<br>vendor's manual.) |  |

## 4. External device setting

#### 4.1 External device setting 1 (OP Communication)

Use SIEMETIC S7 Ladder Software [STEP 7] to set as follows. For more detailed setting method than described in this example, refer to PLC user manual.

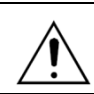

Do not use duplicate IP addresses over the same network.

Step 1. Create a new project through [New Project] in the top bar of the main menu of [SIMATIC Manager].

Step 2. Select the Menu [Insert] > [Station] > [1 SIMATIC 400 Station] or [2 SIMATIC 300 Station]. → Add CPU

**Step 3.** Double-click the added "[SIMATIC 400(1)]" or [SIMATIC 300(1)] CPU > Double-click [Hardware] of the corresponding CPU. → [HW Config] window is newly displayed.

**Step 4.** Open "[SIMATIC 400] > [RACK-400]" or "[SIMATIC 300] > [RACK-300]" in the left tree window of the [HW Config] window to select the Base unit model to be used, and then drag & drop it to the lower right corner of the window to register.

Step 5. Select [SIMATIC 400] > [PS-400] or [PS-300] to select the power unit to be used, and drag & drop it to the current rack.

Step 6. Select [SIMATIC 400] > [CPU-400] or [CPU-300] to select the CPU unit to be used, and drag & drop it to the current rack.

(If the [Properties - PROFIBUS interface DP] window is newly displayed, press the [Cancel] key to close the window.)

When setting CPU PN/IO, right-click [PN/IO] registered in X2 of CPU > Select [Object Properties...]

| $\rightarrow$ [Properties] window is newly displayed. |        |      |
|-------------------------------------------------------|--------|------|
| Properties - PN-10 - (R0/S2.2)                        |        | X    |
| General   Addresses   Options                         |        |      |
| Short description: PN-IO                              |        |      |
| Device name: PN-IO                                    |        |      |
|                                                       |        |      |
|                                                       |        |      |
|                                                       |        |      |
| Interface                                             |        |      |
| Type: Ethernet                                        |        |      |
| Address: 192, 168, 0, 51                              |        |      |
| Networked: yes                                        |        |      |
| <u>C</u> omment:                                      |        |      |
|                                                       |        | ~    |
|                                                       |        | ~    |
|                                                       |        |      |
| UK                                                    | Cancel | Help |

In case of using a communication card, select [SIMATIC 300] > [CP-300] or [SIMATIC 400] > [CP-400] to select the Ethernet communication unit to be used, and drag & drop it to the current rack.

◆ When setting CP443-1 or CP343-1, right-click [Ethernet communication unit name] > Select [Object Properties...]

ightarrow [Properties] window is newly displayed.

| IP Access Protection       IP Configuration       PROFINET       Diagnostics         General       Addresses       Options       Time-of-Day Synchronization         Short Description:       CP 343-1       S7 CP for Industrial Ethemet TCP/IP with SEND-RECEIVE and FETCH                                                                                                    | Properties - CP 343-1           | - (R0/S4)                                                                                                    |
|----------------------------------------------------------------------------------------------------|---------------------------------|----------------------------------------------------------------------------------------------------|
| Short Description:       CP 343-1         S7 CP for Industrial Ethernet TCP/IP with SEND-RECEIVE and FETCH<br>-WRITE Interface PROFINET CBA. long data,<br>UDP, TCP. ISO, S7 communication, routing, module replacement<br>without PG, 10/100 Mbps, initialization over LAN, IP multicast, NTP,         Order No, / firmware       6GK7 343-1EX21-0XE0 / V1,1         Name:       CP 343-1         Interface       Type:         Ethernet       Address:         J92,168,0,51       Networked:         Ves       Properties         Comment:       Image: Cancel                                                                                                    | IP Access Protection<br>General | IP Configuration   PROFINET   Diagnostics<br>Addresses   Options   Time-of-Day Synchronization                                                                                                    |
| Order No./ firmware         6GK7 343-1EX21-0XE0 / V1,1           Name:         CP 343-1           Interface         Type:           Type:         Ethernet           Address:         192,168,0,51           Networked:         Yes           Properties         Comment:           OK         Cancel                                                                                                    | Short Description:              | CP 343-1<br>S7 CP for Industrial Ethernet TCP/IP with SEND-RECEIVE and FETCH<br>-WRITE interface, PROFINET 10 controller, PROFINET CBA, long data,<br>UDP, TCP, ISO, S7 communication, routing, module replacement<br>without PG, 10/100 Mbps, initialization over LAN, IP multicast, NTP, |
| Name:     CP 343-1       Interface       Type:     Ethernet       Address:     192,168,0,51       Networked:     Yes       Properties       Comment:       OK     Cancel                                                                                                    | Order No, / firmware            | 6GK7 343-1EX21-0XE0 / V1,1                                                                                                    |
| Interface         Type:       Ethernet         Address:       192,168,0,51         Networked:       Yes         Comment:         OK       Cancel                                                                                                    | <u>N</u> ame:                   | CP 343-1                                                                                                    |
| Type:       Ethernet         Address:       192,168,0,51         Networked:       Yes         Comment:         OK             OK                                                                                                    | _ Interface                     |                                                                                                    |
| Address: 192,168,0,51<br>Networked: Yes Properties<br>Comment:                                                                                                    | Type: Ether                     | net                                                                                                    |
| Networked:     Yes     Properties       Comment:     Image: Comment image: Comment imag | Address: 192, 1                 | 68, 0, 51                                                                                                    |
| Comment:                                                                                                    | Networked: Yes                  | P <u>r</u> operties                                                                                                    |
| OK Cancel Help                                                                                                    | <u>C</u> omment:                |                                                                                                    |
| OK Cancel Help                                                                                                    |                                 | <u>^</u>                                                                                                    |
| OK Cancel Help                                                                                                    |                                 |                                                                                                    |
| OK Cancel Help                                                                                                    | 1                               |                                                                                                    |
| OK Cancel Help                                                                                                    |                                 |                                                                                                    |
|                                                                                                    | ОК                              | Cancel Help                                                                                                    |

대한민국대표 터치패널 Touch Operation Panel

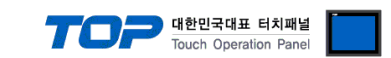

**Step 7.** Click the [Properties] key of [General] tab > [Interface] in the [Properties] window.  $\rightarrow$  Newly display the [Properties] window. **Step 8.** Enter the [IP address] and [Subnet mask] of the Ethernet communication module in the [Parameters] tab of the [Properties] window, and then click the [New...] key to register information.

| ◆ For PN/IO                                                                                                    | For Ethernet communication module                                                                                                    |
|----------------------------------------------------------------------------------------------------|----------------------------------------------------------------------------------------------------|
| Properties - Ethernet interface PN-10 (R0/S2.2)                                                                                                    | Properties - Ethernet interface CP 343-1 (R0/S4)                                                                                                    |
| General Parameters                                                                                                    | General Parameters                                                                                                    |
| IP address:       [192,168,0.51]         Subnet mask:       [255,255,255,0]         Cuberting       Use router         Address:       [192,168,0.51] | □ Set MAC address / use ISO protocol         MAC address:         □ IP protocol is being used         IP address:       [192,168,0,51]         Subnet mask:       [255,255,255,0]         Output |
| Sublet:<br>Ethernet(1)  New  Properties  Delete                                                                                                    |                                                                                                    |
| OKCancel                                                                                                    | OK Cancel H                                                                                                    |

**Step 9.** Select the main menu [Station] > [Save And Compile] to save the error detection and setting, then download the settings to the PLC.

Step 10. After the download is completed, reset the PLC power.

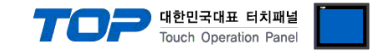

#### 4.2 External device setting 2 (Fetch/Write(SINEC-H1))

Use SIEMETIC S7 Ladder Software [STEP 7] to set as follows. For more detailed setting method than described in this example, refer to PLC user manual.

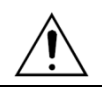

Do not use duplicate IP addresses over the same network.

Step 1. Create a new project through [New Project] in the top bar of the main menu of [SIMATIC Manager].

Step 2. Select the Menu [Insert] > [Station] > [1 SIMATIC 400 Station] or [2 SIMATIC 300 Station]. → Add CPU

**Step 3.** Double-click the added "[SIMATIC 400(1)]" or [SIMATIC 300(1)] CPU > Double-click [Hardware] of the corresponding CPU. → [HW Config] window is newly displayed.

**Step 4.** Open "[SIMATIC 400] > [RACK-400]" or "[SIMATIC 300] > [RACK-300]" in the left tree window of the [HW Config] window to select the Base unit model to be used, and then drag & drop it to the lower right corner of the window to register.

Step 5. Select [SIMATIC 400] > [PS-400] or [PS-300] to select the power unit to be used, and drag & drop it to the current rack.

**Step 6.** Select [SIMATIC 400] > [CPU-400] or [CPU-300] to select the CPU unit to be used, and drag & drop it to the current rack. (If the [Properties – PROFIBUS interface DP] window is newly displayed, press the [Cancel] key to close the window.)

**Step 7.** Select [SIMATIC 300] > [CP-300] > [Industrial Ethernet] or [SIMATIC 400] > [CP-400] > [Industrial Ethernet] to select an Ethernet communication unit, and drag & drop it to the current rack.  $\rightarrow$  After drag & drop, [Properties] window is newly displayed. Enter the [IP address] and [Subnet mask] of the Ethernet communication module in the [Parameters] tab of the [Properties] window, and ehtn click the [New...] key to register information.

| Properties - Ethernet interface CP 343 | -1 PN (R0/S4)                                                           |
|----------------------------------------|-------------------------------------------------------------------------|
| General Parameters                     |                                                                         |
| Set MAC address / use ISO protocol     |                                                                         |
| MAC address:                           | If a subnet is selected,<br>the next available addresses are suggested, |
| 🔽 IP protocol is being used            |                                                                         |
| P address: 192,168,0,50                | Gateway<br>© <u>D</u> o not use router                                  |
| 30 <u>0</u> net maski j230,230,230,0   |                                                                         |
| Subnet:                                | <u>A</u> aaress: j192, 168, 0, 50                                       |
| not networked                          | <u>N</u> ew                                                             |
|                                        | P <u>r</u> operties                                                     |
|                                        | Delete                                                                  |
|                                        |                                                                         |
| ОК                                     | Cancel Help                                                             |

**Step 8.** Select the main menu [Options] >[Configure Network]. → The network setting program "NetPro" is executed.

Step 9. Register Fetch Passive (read port setting) and Write Passive (write port setting) on "NetPro".

◆ Fetch Passive (Read port setting)

(1) Right-click CPU shown as a picture in "NetPro", select [Insert New Connection], and pop-up the  $\rightarrow$  [Insert New Connection] window.

(2) Select [Type] > [TCP connection] and [Station] > [Unspecified] in the [Insert New Connection] window, and then click [OK].
 → [Properties] window is newly displayed.

(3) In the [Properties] window, register IP and port in the [Address] tab, and [Mode] > "Fetch passive" in the [Options] tab.

| Properties - TCP connection                                                               | Properties - TCP connection                                       |
|-------------------------------------------------------------------------------------------|-------------------------------------------------------------------|
| General Information Addresses Options Overview Status Information                         | General Information Addresses Options Overview Status Information |
| Ports from 1025 through 65535 are available,<br>(For further ports, refer to online help) | Local<br>Mode: Fetch passive<br>S7 addressing mode                |
| Local Remote<br>JP (dec):  192,168,0,51  132,168,0,50<br>PORT (dec):  2000  1000          |                                                                   |
| OK Cancel Help                                                                            | OK Cancel Help                                                    |

**%(Caution)** Do not duplicate the local port number.

External device connection manual for TOP Design Studio

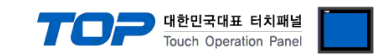

(4) Click [OK] to save the settings.

Solution Continued on the next page.

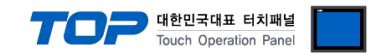

Write Passive (Write port setting)

(1) Right-click CPU shown as a picture in "NetPro", select [Insert New Connection], and pop-up the  $\rightarrow$  [Insert New Connection] window.

- (2) Select [Type] > [TCP connection] and [Station] > [Unspecified] in the [Insert New Connection] window, and then click [OK].
   → [Properties] window is newly displayed.
- (3) In the [Properties] window, register IP and port in the [Address] tab, and [Mode] > "Fetch passive" in the [Options] tab.

| Properties - TCP connection                                                               | Properties - TCP connection                                       |
|-------------------------------------------------------------------------------------------|-------------------------------------------------------------------|
| General Information Addresses Options Overview Status Information                         | General Information Addresses Options Overview Status Information |
| Ports from 1025 through 65535 are available.<br>(For further ports, refer to online help) | Local Mode: Write passive S7 addressing mode                      |
| Local Remote<br><u>I</u> P (dec): [192,168,0,51]<br><u>P</u> ORT (dec): [2001]<br>[1000]  |                                                                   |
| OK Cancel Help                                                                            | OK Cancel Help                                                    |

**X(Caution)** Do not duplicate the local port number.

(4) Click [OK] to save the settings.

Step 10. Check the Fetch Passive / Write Passivesettings in the [Properties] > [Overview] tab.

| Properties - TCP connection                                       | × |
|-------------------------------------------------------------------|---|
| General Information Addresses Options Overview Status Information |   |
| <u>C</u> onnections:                                              |   |
| L Name R/S Remote Local Rem Operating Stat                        |   |
| 000, TCP c 0/4 192,168,0, 2000 1000 Fetch passive OK              |   |
|                                                                   |   |
|                                                                   |   |
|                                                                   |   |
|                                                                   |   |
| Display connections of all CPUs                                   |   |
| P <u>r</u> int Configuration Print                                |   |
|                                                                   |   |
| OK Cancel Help                                                    |   |

**Step 11.** Select the main menu [Station] > [Save And Compile] to save the error detection and setting, then download the settings to the PLC.

Step 12. After the download is completed, reset the PLC power.

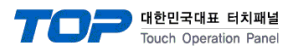

## 5. Supported addresses

#### The devices available in TOP are as follows:

The device range (address) may differ depending on the CPU module series/type. The TOP series supports the maximum address range used by the external device series. Please refer to each CPU module user manual and be take caution to not deviate from the address range supported by the device you want to use.

|                  | Bit        | address      | Word a               | address         | 32 bits  | Remarks           |
|------------------|------------|--------------|----------------------|-----------------|----------|-------------------|
| Input relay      | 100000.0 - | E00000.0 -   | IW00000 -            | EW00000 -       | H/L      | —                 |
| *Note 1)         | 100127.7   | E00127.7     | IW00126              | EW00126         | *Note 4) |                   |
| Output relay     | Q00000.0 - | A00000.0 -   | QW00000 -            | AW00000 -       | *Note 5) | —                 |
| *Note 2)         | Q00127.7   | A00127.7     | QW00126 AW00126      |                 |          |                   |
| Data block       | DB00001    | : DBX00000 - | DB00001 : DBW00000 - |                 |          | —                 |
|                  | DB65535    | : DBX65533.7 | DB65535 : DBW65532   |                 |          |                   |
| Internal memory  | M00000.0   | ) – M00511.7 | MW00000 – MW00510    |                 |          | —                 |
| Timer *Note 3)   |            | _            | T00000 – T00255      |                 |          | Cannot be written |
|                  |            |              |                      |                 |          | *Note 6)          |
| Counter *Note 3) |            | _            | C00000 – C00255      | Z00000 – Z00255 |          | Cannot be written |

\*Note 1) Input device (I, IW) is dependent on the built-in I/O according to CPU type, so Write input to the addresses of IWO ~ IW2 may not be possible. Refer to PLC manual.

\*Note 2) Output device (Q, QW, QD) can enable Write value only in Run Mode. In Stop Mode, the output value is reset.

\*Note 3) Read-only device

\*Note 4) For word devices, 32-bit data is saved in the order of High/Low by 16 bits. (Example) VW00000 (32bit data, 0x12345678) → VW00000(16bit, 0x1234) VW00002(16bit, 0x5678) \*Note 5) When using 32 bit address, check the "word swap" function.

\*Note 6) Process it after turning the time base bit of S5TIME data OFF.

|     | Not u | ised | Time | base | Time 0 ~ 999 |    |   |   |   |   |   |   |   |   |   |   |
|-----|-------|------|------|------|--------------|----|---|---|---|---|---|---|---|---|---|---|
| Bit | 15    | 14   | 13   | 12   | 11           | 10 | 9 | 8 | 7 | 6 | 5 | 4 | 3 | 2 | 1 | 0 |